Ingresa a <u>www.u-cursos.cl</u>, luego entra a tu sección de Inglés, por ejemplo EI2202-5.

Finalmente haz click sobre el ícono "Reservas de Laboratorio".

Una vez dentro, podrás observar en las actividades, "Examen Oral de Inglés", tal como se aprecia en la siguiente imagen.

| Reservas               | Laboratorio                    |             |                          |          |                                          |       |            |          |
|------------------------|--------------------------------|-------------|--------------------------|----------|------------------------------------------|-------|------------|----------|
|                        |                                |             |                          |          |                                          |       |            |          |
|                        |                                |             |                          |          |                                          |       |            |          |
| Activid                | ades                           |             |                          |          |                                          |       |            |          |
| N°                     | Actividad                      | Desde       | Hasta                    | Estado   | Reserva                                  | Grupo | Asistencia | Opciones |
| Laborato               | rio Ingles                     |             |                          |          |                                          |       |            |          |
| 1 Actividad            | d Semana 13                    | Hoy         | Este Viernes 17 de Junio | En curso | Este Jueves 16 de Junio a las 18:10 hrs. | 4     |            | Reservar |
| 2 Actividad            | d Semana 4                     | 4 de Abril  | 8 de Abril               | Pasada   | 6 de Abril a las 13:30 hrs.              | 17    | Presente   | Reservar |
| 3 Actividad            | d Semana 5                     | 11 de Abril | 15 de Abril              | Pasada   | 14 de Abril a las 17:10 hrs.             | 5     | Presente   | Reservar |
| 4 Actividad            | d Semana 6                     | 18 de Abril | 21 de Abril              | Pasada   | 20 de Abril a las 18:05 hrs.             | 9     | Presente   | Reservar |
| 5 Actividad            | d Semana 7                     | 25 de Abril | 29 de Abril              | Pasada   | 28 de Abril a las 17:10 hrs.             | 3     | Presente   | Reservar |
| 6 Actividad            | d Semana 8                     | 2 de Mayo   | 6 de Mayo                | Pasada   | 5 de Mayo a las 17:10 hrs.               | 14    | Presente   | Reservar |
| 7 Actividad            | d Semana 9                     | 9 de Mayo   | 13 de Mayo               | Pasada   | 12 de Mayo a las 18:10 hrs.              | 2     | Ausente    | Reservar |
| 8 Actividad            | d Semana 10                    | 23 de Mayo  | 27 de Mayo               | Pasada   | 25 de Mayo a las 13:35 hrs.              | 17    | Presente   | Reservar |
| 9 Actividad            | d Semana 11                    | 30 de Mayo  | 3 de Junio               | Pasada   | 2 de Junio a las 18:10 hrs.              | 3     | Presente   | Reservar |
| 10 Actividad Semana 12 |                                | 6 de Junio  | Viernes 10 de Junio      | Pasada   | Jueves 9 de Junio a las 18:10 hrs.       | 3     | Presente   | Reservar |
| Examen (               | Dral Ingles                    |             |                          |          |                                          |       |            |          |
| 11 Examen              | El2202 (1 vacante por módulo)  | 28 de Junio | 4 de Julio               | Futura   | Sin reserva                              | -     |            | Reservar |
| 12 Examen              | El2202 (2 vacantes por módulo) | 1 de Julio  | 1 de Julio               | Futura   | Sin reserva                              | -     |            | Reservar |
| 13 Examen              | El2202 (3 vacantes por módulo) | 28 de Junio | 4 de Julio               | Futura   | Sin reserva                              | -     |            | Reservar |
|                        |                                |             |                          |          |                                          |       |            |          |

Dependiendo del nivel de inglés que estés cursando verás desplegada 1, 2 o 3 alternativas donde reservar. SOLO DEBES RESERVAR EN UNA DE ELLAS, YA QUE EL EXAMEN SE RINDE SOLO UNA VEZ. Tal como su nombre lo indica los horarios están separados de acuerdo al número de vacantes que hay en cada módulo, por ejemplo, si eliges "Examen El2202 (2 vacantes por módulo), se desplegarán los horarios en los que habrá <u>dos</u> profesores tomando examenes en distintas salas.

| Reservas Laboratorio<br>Examen El2202 (2 vacantes por módulo)<br>Semana del 27 de Junio del 2011 |  |  |  |  |                      |  |  |  |
|--------------------------------------------------------------------------------------------------|--|--|--|--|----------------------|--|--|--|
|                                                                                                  |  |  |  |  |                      |  |  |  |
| 08:00                                                                                            |  |  |  |  |                      |  |  |  |
| 09:00                                                                                            |  |  |  |  |                      |  |  |  |
| 10:00                                                                                            |  |  |  |  | 10:15-11:45 Reservar |  |  |  |
| 11:00                                                                                            |  |  |  |  |                      |  |  |  |
| 12:00                                                                                            |  |  |  |  |                      |  |  |  |
| 13:00                                                                                            |  |  |  |  |                      |  |  |  |
| 14:00                                                                                            |  |  |  |  |                      |  |  |  |
| 15:00                                                                                            |  |  |  |  |                      |  |  |  |
| 16:00                                                                                            |  |  |  |  |                      |  |  |  |
| 17:00                                                                                            |  |  |  |  |                      |  |  |  |
| 18:00                                                                                            |  |  |  |  |                      |  |  |  |
| 19:00                                                                                            |  |  |  |  |                      |  |  |  |
| 20:00                                                                                            |  |  |  |  |                      |  |  |  |
|                                                                                                  |  |  |  |  |                      |  |  |  |

Una vez que ya hayas elegido el horario que te acomode, debes hacer click en "Reservar"

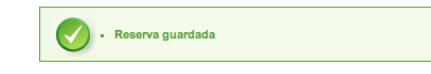

## Reservas Laboratorio

Examen El2202 (2 vacantes por módulo)

| Semana del 27 de Junio del 2011 |       |        |           |        |                              |        |  |  |
|---------------------------------|-------|--------|-----------|--------|------------------------------|--------|--|--|
| Horas                           | Lunes | Martes | Miércoles | Jueves | Viernes                      | Sábado |  |  |
| 08:00                           |       |        |           |        |                              |        |  |  |
| 09:00                           |       |        |           |        |                              |        |  |  |
| 10:00                           |       |        |           |        | 10:15-11:45 Eliminar Reserva |        |  |  |
| 11:00                           |       |        |           |        |                              |        |  |  |
| 12:00                           |       |        |           |        |                              |        |  |  |
| 13:00                           |       |        |           |        |                              |        |  |  |
| 14:00                           |       |        |           |        |                              |        |  |  |
| 15:00                           |       |        |           |        |                              |        |  |  |
| 16:00                           |       |        |           |        |                              |        |  |  |
| 17:00                           |       |        |           |        |                              |        |  |  |
| 18:00                           |       |        |           |        |                              |        |  |  |
| 19:00                           |       |        |           |        |                              |        |  |  |
| 20:00                           |       |        |           |        |                              |        |  |  |
|                                 |       |        |           |        |                              |        |  |  |

Una vez que ya hayas realizado tu reserva podrás consultarla en el resumen de Actividades.

| Re | eservas Laboratorio                     |             |                          |          |                                          |       |            |          |
|----|-----------------------------------------|-------------|--------------------------|----------|------------------------------------------|-------|------------|----------|
|    | Actividades                             |             |                          |          |                                          |       |            |          |
| N  | Actividad                               | Desde       | Hasta                    | Estado   | Reserva                                  | Grupo | Asistencia | Opciones |
|    | Laboratorio Ingles                      |             |                          |          |                                          |       |            |          |
| 1  | Actividad Semana 13                     | Hoy         | Este Viernes 17 de Junio | En curso | Este Jueves 16 de Junio a las 18:10 hrs. | 4     |            | Reservar |
| 2  | Actividad Semana 4                      | 4 de Abril  | 8 de Abril               | Pasada   | 6 de Abril a las 13:30 hrs.              | 17    | Presente   | Reservar |
| 3  | Actividad Semana 5                      | 11 de Abril | 15 de Abril              | Pasada   | 14 de Abril a las 17:10 hrs.             | 5     | Presente   | Reservar |
| 4  | Actividad Semana 6                      | 18 de Abril | 21 de Abril              | Pasada   | 20 de Abril a las 18:05 hrs.             | 9     | Presente   | Reservar |
| 5  | Actividad Semana 7                      | 25 de Abril | 29 de Abril              | Pasada   | 28 de Abril a las 17:10 hrs.             | 3     | Presente   | Reservar |
| 6  | Actividad Semana 8                      | 2 de Mayo   | 6 de Mayo                | Pasada   | 5 de Mayo a las 17:10 hrs.               | 14    | Presente   | Reservar |
| 7  | Actividad Semana 9                      | 9 de Mayo   | 13 de Mayo               | Pasada   | 12 de Mayo a las 18:10 hrs.              | 2     | Ausente    | Reservar |
| 8  | Actividad Semana 10                     | 23 de Mayo  | 27 de Mayo               | Pasada   | 25 de Mayo a las 13:35 hrs.              | 17    | Presente   | Reservar |
| 9  | Actividad Semana 11                     | 30 de Mayo  | 3 de Junio               | Pasada   | 2 de Junio a las 18:10 hrs.              | 3     | Presente   | Reservar |
| 10 | Actividad Semana 12                     | 6 de Junio  | Viernes 10 de Junio      | Pasada   | Jueves 9 de Junio a las 18:10 hrs.       | 3     | Presente   | Reservar |
|    | Examen Oral Ingles                      |             |                          |          |                                          |       |            |          |
| 11 | Examen El2202 (1 vacante por módulo)    | 28 de Junio | 4 de Julio               | Futura   | Sin reserva                              |       |            | Reservar |
| 12 | 2 Examen El2202 (2 vacantes por módulo) | 1 de Julio  | 1 de Julio               | Futura   | 1 de Julio a las 10:15 hrs.              | 2     |            | Reservar |
| 13 | 3 Examen El2202 (3 vacantes por módulo) | 28 de Junio | 4 de Julio               | Futura   | Sin reserva                              | -     |            | Reservar |

El horario que hayas elegido, junto con el número de grupo que te haya sido asignado, te permitirá conocer la sala y el profesor con el cual debes rendir el examen. Esto último será informado una vez finalizado el plazo para reservar, no antes.